# **ESET Tech Center**

Kennisbank > ESET PROTECT > Migrate ESET PROTECT from Virtual Appliance to Windows Server

# Migrate ESET PROTECT from Virtual Appliance to Windows Server

Steef | ESET Nederland - 2021-01-15 - Reacties (0) - ESET PROTECT

#### Issue

Migrate ESET PROTECT Server from ESET PROTECT Virtual Appliance to Windows
 Server

#### Prerequisites:

- ESET PROTECT Virtual Appliance
- New MySQL database using the default name "era\_db" and username "root".

| Supported MySQL Database                                                                          |
|---------------------------------------------------------------------------------------------------|
| The following guide is only applicable to ESET PROTECT running a <u>supported</u> MySQL database. |

## Solution

 Generate a new ESET PROTECT Server certificate with connection information for the new ESET PROTECT Server. Log in to your existing ESET PROTECT Virtual Appliance (ESET PROTECT VA) and click More → Peer Certificates → New → Certificate.

| <u>es</u> et | PROTECT                     |                                            |          |                           |                     |        |                    |        |                    |           | SOUT<br>1in |
|--------------|-----------------------------|--------------------------------------------|----------|---------------------------|---------------------|--------|--------------------|--------|--------------------|-----------|-------------|
|              |                             | Peer Certificates                          |          | ACCESS GROUP Select       | Tags                | ~      | ADD FILTER         |        |                    | PRESETS 🔝 | ] 0         |
|              | Exclusions<br>Quarantine    | Tags                                       | <u>م</u> | DESCRIPTION               |                     | STATUS | VALID FROM         | VA     | LID TO             |           | ۲           |
|              |                             |                                            |          | Server certificate        |                     |        | 2020 Nov 28 00:00  | 00 203 | 80 Nov 30 00:00:00 |           |             |
| ž            | COMPUTERS<br>Computer Users |                                            |          | Agent certificate         |                     |        | 2020 Nov 28 00:00  | 00 203 | 80 Nov 30 00:00:00 |           |             |
| Þ            | Dynamic Group               |                                            |          | Proxy certificate         |                     |        | 2020 Nov 28 00:00: | 203    | 80 Nov 30 00:00:00 |           |             |
|              | iempiates                   |                                            |          | Agent certificate f       | r server assisted i |        | 2020 Nov 28 00:00: | 00 203 | 80 Nov 30 00:00:00 |           |             |
| ۲            | LICENSES                    |                                            |          |                           |                     |        |                    |        |                    |           |             |
| φ            |                             |                                            |          |                           |                     |        |                    |        |                    |           |             |
| <i>6</i> -   |                             |                                            |          |                           |                     |        |                    |        |                    |           |             |
| >            |                             |                                            |          |                           |                     |        |                    |        |                    |           |             |
| τ            |                             |                                            |          |                           |                     |        |                    |        |                    |           |             |
| <u> </u>     | Peer Certificates           | $\bigcirc$                                 |          |                           |                     |        |                    |        |                    |           |             |
|              |                             | This is where you can see the list of your |          |                           |                     |        |                    |        |                    |           |             |
|              |                             | applied tags and quickly filter them.      |          |                           |                     |        |                    |        |                    |           |             |
|              |                             |                                            |          |                           |                     |        |                    |        |                    |           |             |
|              |                             |                                            |          |                           |                     |        |                    |        |                    |           |             |
|              |                             |                                            |          |                           |                     |        |                    |        |                    |           |             |
|              |                             |                                            |          |                           |                     |        |                    |        |                    |           |             |
|              |                             |                                            |          |                           |                     |        |                    |        |                    |           |             |
|              |                             |                                            |          | + Certificat<br>+ APN/ABI | 4 Certificate       |        |                    |        |                    |           | •           |
|              |                             |                                            |          |                           | EDIT.               | . SHOW | W REVOKED          |        |                    | ⊠ © 1 ⊙   |             |

 Type the **Description** of the certificate. Select **Server** from the **Product** drop-down menu. Leave the **Host** field set to the default value (an asterisk) and leave the **Passphrase** and **Confirm passphrase** fields empty.

| eser |                                                                                 | G Computer Name             | K LINKS 🔻 | ⑦ HELP ♥ | A ADMINISTRATOR | ⊡ LOGOU<br>>9 min |
|------|---------------------------------------------------------------------------------|-----------------------------|-----------|----------|-----------------|-------------------|
|      | Create Certificate           Peer Certificates         > New Server Certificate |                             |           |          |                 |                   |
| 4    | Basic                                                                           | Description                 |           |          |                 |                   |
|      | 🔺 Sign                                                                          | New Server Certificate      |           |          |                 |                   |
|      | Summary                                                                         | Tags                        |           |          |                 |                   |
|      |                                                                                 | Select tags                 |           |          |                 |                   |
|      |                                                                                 | Product ③                   |           |          |                 |                   |
|      |                                                                                 | Server                      | *         |          |                 |                   |
|      |                                                                                 | Host 🕥                      |           |          |                 |                   |
|      |                                                                                 | ● Passphrase ⑦              |           |          |                 |                   |
|      |                                                                                 | Confirm passphrase          |           |          |                 |                   |
|      |                                                                                 | Show passphrase             |           |          |                 |                   |
|      |                                                                                 | Attributes (Subject)        |           |          |                 |                   |
|      |                                                                                 | Common name 💿               |           |          |                 |                   |
|      |                                                                                 | BACK CONTINUE FINISH CANCEL |           |          |                 |                   |

- Click Sign. Select the radio button next to Certification authority under Signing method. In the Certification authority options, click Select certification authority. A new window will open; select the certification authority you want to use to sign a new certificate. Click OK to confirm and return to the previous window.
- Type the Certification Authority passphrase. In this case, it is the same password you use to log into ESET PROTECT Appliance management console. Click the Summary section to review the settings of the new certificate and click Finish to apply.

| eser                      | PROTECT                                                                                                    |                                     | G Computer Name QUICK LINKS V 💿 HELP V Å ADMINISTRATOR 🕃 LOGOUT                                                                                              |
|---------------------------|----------------------------------------------------------------------------------------------------|-------------------------------------|----------------------------------------------------------------------------------------------------|
|                           | DETECTIONS<br>Submitted Files<br>Exclusions                                                                                                    | Create Certificate Peer Certificate |                                                                                                    |
| ▲<br>※ 2 1 © ¢<br>* • • • | Conservices<br>Computer Users<br>Organic Group<br>Template:<br>Ucense Management<br>ACCESS BIGHTS<br>Users<br>Permission Sets<br>CERTIFACATS<br>Due Confidence | Basic     Sign                      | Basic Signing method Certification authority Cester Certification authority Create Certification Authority Custom pfx file Choose File No file chosen UPLODO |
|                           |                                                                                                    |                                     | Certification Authority passphrase                                                                                                    |

 Create a new policy to set a new ESET PROTECT Server IP address and assign the policy to all client computers. Click **Policies** → **New Policy**.

| ese | PROTECT       |                                         |        | G⊽ Col                       | nputer Name                 | QUICK LINKS 🗢 | ⑦ HELP ♥ | A ADMINISTRATOR             | LOGOUT     →9 min |
|-----|---------------|-----------------------------------------|--------|------------------------------|-----------------------------|---------------|----------|-----------------------------|-------------------|
| ::  |               | Policies :                              | ACCESS | GROUP Select                 | SHOW UNASSIGNED             | Tags          |          |                             |                   |
| G   |               | Policies 🔎                              | ADD    | FILTER                       |                             |               |          |                             | RESETS            |
|     |               | ^ All                                   |        | NAME                         | POLICY PRODUCT              | TAGS          |          | DESCRIPTION                 | ٥                 |
|     |               | Custom Policies      Built-in Policies  |        | Application reporting -      | Report ESET Management      | Agent         |          | ESET Management Ager        | nt will           |
| Þ   |               | ESET Endpoint for Android (2+)          |        | Connection - Connect e       | very 6 ESET Management      | Agent         |          | Agent default replication   | n inter           |
|     |               | B ESET Endpoint for macOS (OS X) a      |        | Connection - Connect e       | very 2 ESET Management      | Agent         |          | Replication interval for u  | ip to 1           |
| ۲   | Policies      | ESET Endpoint for Windows               |        | Connection - Connect e       | very 6 ESET Management      | Agent         |          | Replication interval reco   | mmen              |
| Φ   | Notifications | ESET File Security for Windows Ser      |        | General - Maximum pro        | tection ESET Virtualization | Security      |          | The most secure configu     | uration           |
| 8.  |               | िंग ESET Mail Security for Microsoft Ex |        | General - Recommende         | d setti ESET Virtualization | Security - S  |          | Recommended settings        | for ES            |
|     |               | ESET Management Agent                   |        | Antivirus - Balanced         | ESET Endpoint for r         | nacOS (OS     |          | ESET Security Product fo    | er OS             |
|     |               | ESET Virtualization Security - Prote    |        | Antivirus - Maximum se       | curity ESET Endpoint for r  | nacOS (OS     |          | Taking advantage of adv     | anced             |
|     |               | Tags ,D                                 |        | Device control - Maximi      | um sec ESET Endpoint for V  | Vindows       |          | All devices are blocked.    | When              |
|     |               |                                         |        | Device control - Read o      | nly ESET Endpoint for V     | Vindows       |          | All devices can only be r   | ead               |
|     |               |                                         |        | Firewall - Block all traffic | exce ESET Endpoint for V    | Vindows       |          | Block all traffic except co | onnect            |
|     |               |                                         |        | Logging - Full diagnosti     | c logg ESET Endpoint for V  | Vindows       |          | This template will ensure   | e that            |
|     |               |                                         |        | Logging - Log importan       | t even ESET Endpoint for V  | Vindows       |          | Policy ensures that warn    | ings,             |
|     |               |                                         |        | Antivirus - Balanced         | ESET Endpoint for V         | Vindows       |          | Security configuration re   | ecom              |
|     |               | This is not set of the first of second  |        | Antivirus - Maximum se       | curity ESET Endpoint for V  | Vindows       |          | Taking advantage of ma      | chine I           |
|     |               | applied tags and quickly filter them.   |        | Visibility - Balanced        | ESET Endpoint for V         | Vindows       |          | Default setting for visibil | lity. St          |
|     |               |                                         |        | Visibility - Invisible mod   | e ESET Endpoint for V       | Vindows       |          | Disabled notifications, al  | lerts,            |
| E   |               |                                         | ACTIO  |                              | CY ASSIGN 🗢                 |               |          |                             | 4 ⓒ 1 ⓒ 😂         |

 Enter a name for your policy, the Description field is optional. Click the Settings tab, select ESET Management Agent from the drop-down menu and then click Edit server list.

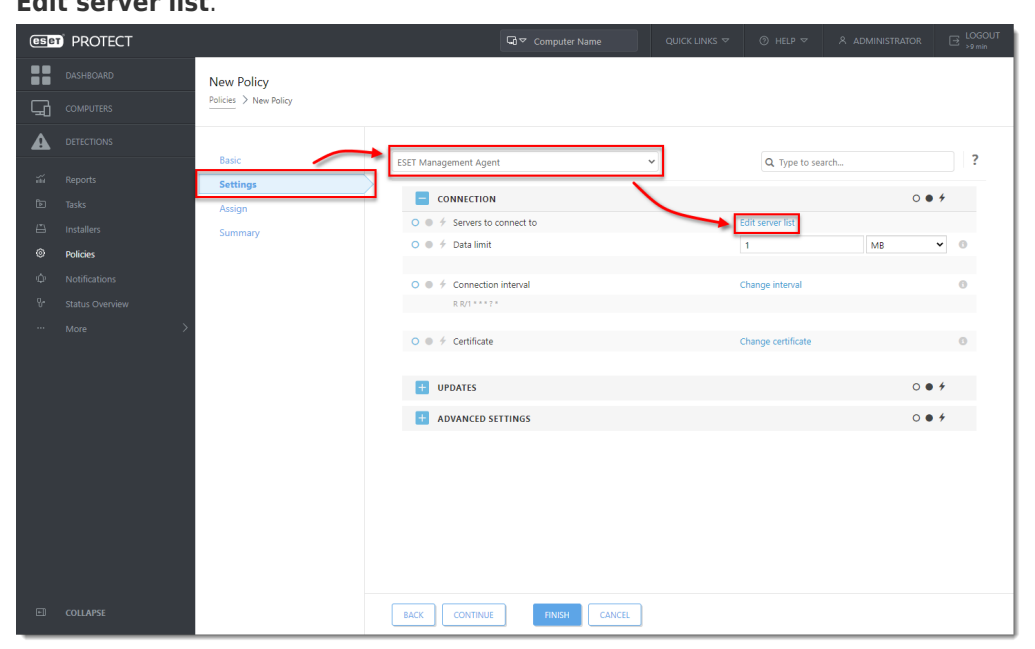

 In the Servers window, click Add. In the host field, type the IP address of your new ESET PROTECT VA in format xxx.xxx.xxx. If you are using a port other than the default ESET PROTECT Server port 2222, specify your custom port number. Click OK. Make sure your new ESET PROTECT Server address is listed first and click Save.

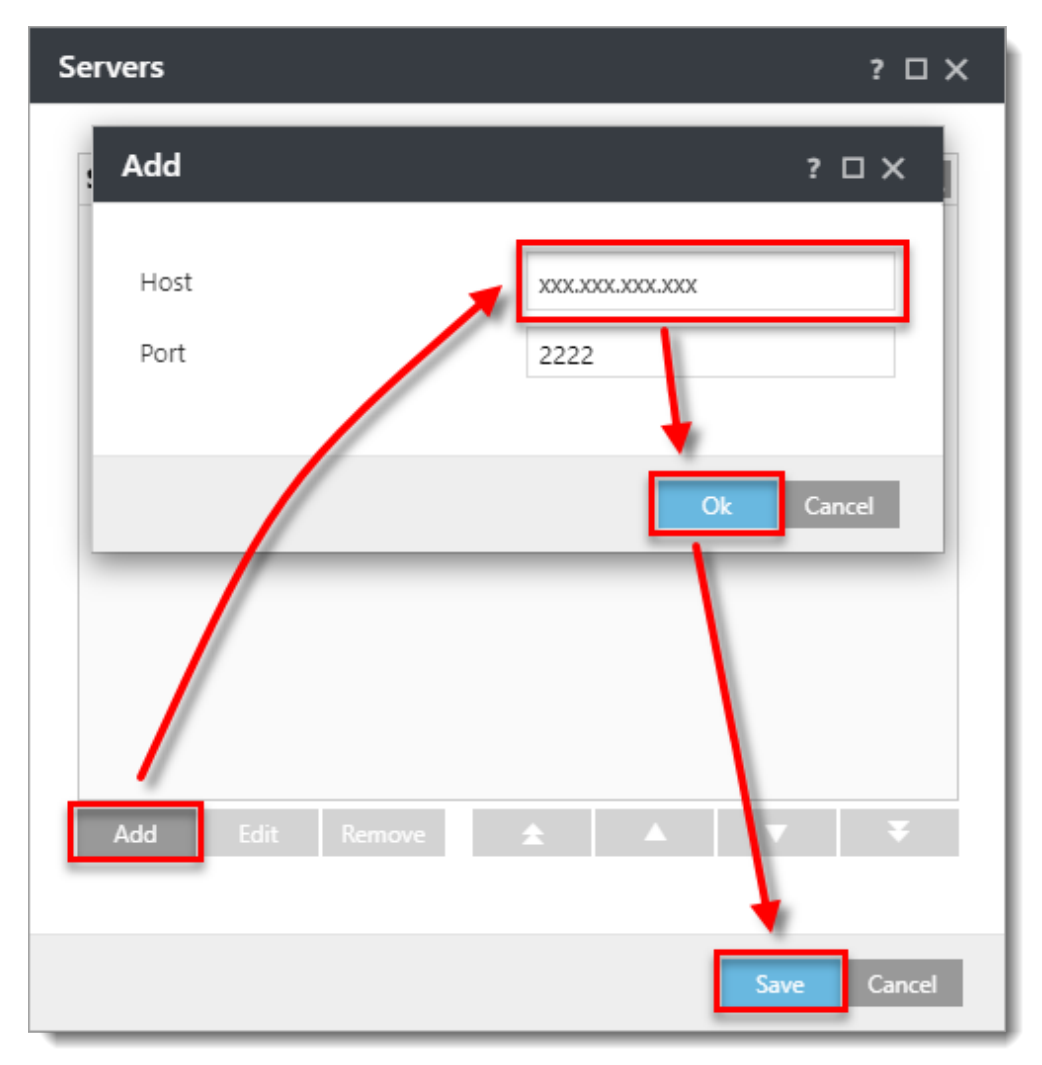

Click the Assign tab to specify the clients that are targeted by this policy. Click
 Assign to display a new popup window with all Static and Dynamic Groups

|          | •       |                       |                 |                 | 2                 | •           |          |
|----------|---------|-----------------------|-----------------|-----------------|-------------------|-------------|----------|
| eser     | PROTECT |                       | <b>G</b>        | ✓ Computer Name | QUICK LINKS 🗢     | ⑦ HELP ♥    | B LOGOUT |
|          |         | New Policy            |                 |                 |                   |             |          |
| G        |         | Policies > New Policy |                 |                 |                   |             |          |
| A        |         |                       |                 |                 |                   |             |          |
| ай<br>-  |         | Basic                 | ASSIGN UNASSIGN |                 |                   |             |          |
| Ð        |         | Assign                | TARGET NAME     | TARGE           | T DESCRIPTION     | TARGET TYPE | Ø        |
| <b>a</b> |         | Summary               | _               |                 |                   |             | ~        |
| 0        |         |                       |                 |                 | NO DATA AVAILABLE |             |          |
| ψ        |         |                       |                 |                 |                   |             |          |
| Q.       |         |                       |                 |                 |                   |             |          |
|          |         |                       |                 |                 |                   |             |          |
|          |         |                       | BACK CONTINUE   | FINISH CANCEL   |                   |             |          |

9. Select the Static Group **All** to assign the policy to all connected agents and click **OK**.

| Select targets                 |                    |      |       |              |                     |         | ×    |
|--------------------------------|--------------------|------|-------|--------------|---------------------|---------|------|
| Groups                         | A G 🗸 🔿            | Tags | AD    | D FILTER PRE | SETS 🗢              |         |      |
| All (2)     Lost & found (2)   |                    | TAGS | STA M | U MO         | LAST CONNECTED      | ALE     | Ø    |
| │ ∨ 🗊 Windows computers        |                    |      | ~     | Un           | 2020 Dec 4 10:22:20 | 0       | 0    |
| 🗌 🗸 🖿 Linux computers          |                    |      |       | Un           | 2020 Dec 4 10:22:19 | 0       | 0    |
| 🗌 🗸 🖿 Mac computers            |                    |      | · ·   |              |                     |         |      |
| Computers with outdated mo     | $\mathbf{X}$       |      |       |              |                     |         |      |
| Computers with outdated op     |                    |      |       |              |                     |         |      |
| Problematic computers          |                    |      |       |              |                     |         |      |
| Not activated security product |                    |      |       |              |                     |         |      |
| 🗌 🗸 🖿 Mobile devices           |                    |      |       |              |                     |         |      |
|                                |                    |      |       | _            |                     |         |      |
|                                |                    |      |       |              |                     | K © 1 ( | ,    |
|                                |                    |      |       |              |                     |         |      |
| TARGET NAME                    | TARGET DESCRIPTION |      |       | TARGET TYP   | E                   |         | 0    |
| All                            |                    |      |       | Static Group |                     |         |      |
|                                |                    |      |       |              |                     |         |      |
|                                |                    |      |       |              |                     |         |      |
|                                |                    |      |       |              |                     |         |      |
|                                |                    |      |       |              |                     |         |      |
|                                |                    |      |       |              |                     |         |      |
| REMOVE REMOVE ALL              |                    |      |       |              |                     | ОК СА   | NCEL |

- 10. Review the settings for this policy and click **Finish** to apply. The time to apply the policy will vary depending on your ESET PROTECT VA configuration.
- 11. When the policy is applied, <u>open ESET PROTECT VA Management Console</u> and create a <u>database backup</u>.
- 12. In the ESET PROTECT Server Appliance management mode menu, select

**Enable/Disable Webmin interface** to enable the <u>Webmin interface</u>. Connect to the Webmin interface using a web browser with the IP address of ESET PROTECT VA and port 10000. A sample address is included here: *https://xxx.xxx.xxx.xxx:10000* Log into the Webmin interface using the ESET PROTECT VA credentials where *root* is the login.

| You must enter a username and password to login to the server on |  |
|------------------------------------------------------------------|--|
| a root                                                           |  |
| ······                                                           |  |
| Remember me                                                      |  |
| ➡3 Sign in                                                       |  |
|                                                                  |  |

13. In the Webmin interface main menu, expand **Others** and select **File Manager**.
Navigate to the folder */root/*. Right-click *era-backup.sql* file and select **Download** from the context menu. Save the file to a local drive and then copy it to a

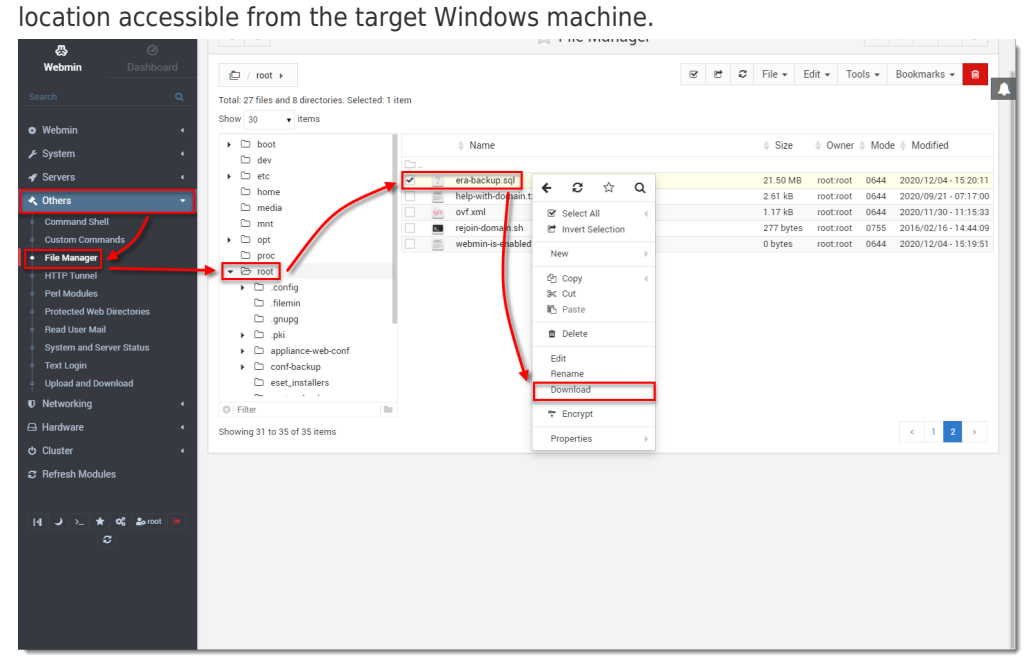

- 14. Return to the ESET PROTECT VA window, log into the management mode and select **Shut down system**.
- 15. On the target Windows Server, prepare a <u>clean installation of MySQL Server</u>. When you are prompted by MySQL installer to create a Root Account Password, we recommend that you use the same one you used in ESET PROTECT Server Appliance.
- 16. Before proceeding you must import ESET PROTECT VA database backup to an empty database named *era\_db* on the target MySQL Server. Open a Command prompt and navigate to the MySQL Server binaries folder (default location is *C:\Program Files\MySQL\MySQL Server x.x\bin*). Enter the following commands, replace *TARGETHOST* with the address of the target database server.

mysql --host TARGETHOST -u root -p "--execute=CREATE DATABASE
era\_db /\*!40100 DEFAULT CHARACTER SET utf8 \*/;"

17. Restore the ESET PROTECT VA backed up database to the previously prepared empty database. Make *PATHTOBACKUPFILE* the location where you have stored the ESET PROTECT VA database backup:

mysql --host TARGETHOST -u root -p era\_db < PATHTOBACKUPFILE</pre>

 Create an ESET PROTECT database user named *root* on the target MySQL server. Replace *TARGETERAPASSWD* with the password you used to log in to ESET PROTECT VA management console: mysql --host TARGETHOST -u root -p "--execute=CREATE USER root@'%' IDENTIFIED BY 'TARGETERAPASSWD';"

19. Grant proper access rights for the ESET PROTECT database user - *root,* on the target MySQL server:

mysql --host TARGETHOST -u root -p "--execute=GRANT ALL ON eradb.\* T0 root;"

20. tbl\_authentication\_certificate table (if you do not remove these records, Agents may fail to connect to the new ESET PROTECT Server):

mysql --host TARGETHOST -u root -p "--execute=DELETE FROM era\_db.tbl\_authentication\_certificate where certificate\_id = 1;"

21. Click <u>here</u> to download the ESET PROTECT Server stand-alone component. Execute the installation file and follow the Installation Wizard. When you reach the **Database server connection** setup in installation, make sure that the MySQL Server and MySQL ODBC Driver are detected properly. The database must be named *era\_db*. In the **Database account** section, type in the **Username** "root" and **Password** you have created in step 18. Click **Next** to continue. The installer will ask if you want to use the provided user *root* as a database user for ESET PROTECT, click **Yes** to apply and continue.

| 🛃 ESET PROTECT Server Setup                                         |                             | <u></u> |     | ×      |
|---------------------------------------------------------------------|-----------------------------|---------|-----|--------|
| Database server connection<br>Please enter database server connecti | on.                         |         | (   | eser   |
| Database:                                                           | MySQL Server                |         |     | ~      |
| ODBC driver:                                                        | MySQL ODBC 5.3 Unicode Driv | ver     |     | $\sim$ |
| Database name:                                                      | era_db                      |         |     |        |
| Hostname:                                                           | localhost                   |         |     |        |
| Port:                                                               | 3306                        |         |     |        |
|                                                                     |                             |         |     |        |
| Database account                                                    |                             |         |     | _      |
| Username:                                                           | root                        | _       | _   |        |
| Password:                                                           | [                           |         |     |        |
|                                                                     | Back Next                   |         | Car | ncel   |

22. In the following window, the Installation Wizard will configure an Administrator

password for Web Console. Select the check box next to **Use Administrator password already stored in the database**. Change the Agent and Console port if required to match the settings in ESET PROTECT Server Appliance. The default value for Agent port is 2222 and the default value for Console port is 2223.

| B ESET PROTECT Server Setup − □ ×                                                                          |
|----------------------------------------------------------------------------------------------------|
| Web Console user & server connection         Please enter Web Console user password and server connection. |
| Use Administrator password already stored in the database                                                  |
| Password:                                                                                                  |
| Password confirmation:                                                                                     |
| Agent port: 2222                                                                                           |
| Console port: 2223                                                                                         |
| Back Next Cancel                                                                                           |

23. In the following window, select the radio button next to Keep currently used certificates and click Next to continue. Follow the Installation Wizard to finish the Server component installation.

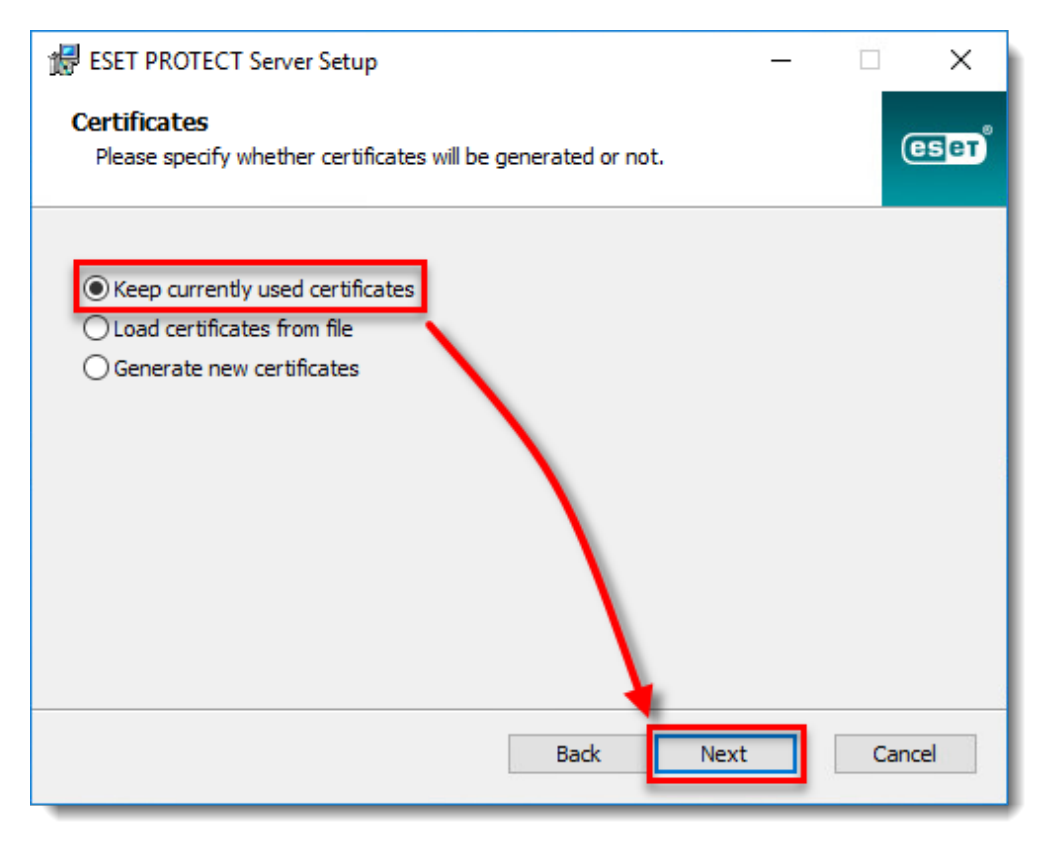

### 24. Install ESET PROTECT Web Console.

25. <u>Open ESET PROTECT Web Console</u> in your web browser and log in.Use your ESET PROTECT Server Appliance password. Verify that the agents have migrated successfully and are connecting to the new server. Do not uninstall your old ESET PROTECT Server Appliance until you have verified the migration was successful.